## **QRG Service Order Creation**

## 1. Details

- In the <u>Service Request Spreadsheet Service Order Log Tab</u>: create new row for AZ/CA billable (S), warranty (W) or preventive maintenance (PM).
  - Assign sequential Service Order (SO) ID code ("AZ/CA S/W/PM YY ###"),
    - State Code (AZ/CA)
    - SO Type (S,W,PM)
    - Date (YY)
    - ID Number (###)
- Create a new SO In Service Request Spreadsheet:
  - Copy the <u>*Template Tab*</u>.
  - Rename the new tab for the new service order.
    - "SO ID code, customer name (Last, First) scope of work description."
- Complete new SO as guided by prompts in columns to the right of sheet view (under construction).
- Create a new SO folder in the google drive in the <u>Service Folder for the current year</u>.
  - Name the new SO folder corresponding to the SO ID code.
- Print new SO to pdf (highlight active columns, print selection), save it in the newly created SO folder.
- Update status of SO:
  - o Service Log table
  - o Dashboard tab if Customer Master Tracker
  - Corresponding Zoho records.